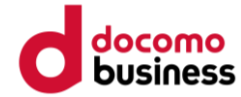

# Google Fit ご利用手順

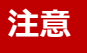

●歩数送信/歩数同期済みの場合、当日中のGoogle Fitへのデバイス(歩数測定機器変更)はできません。 翌日0:00以降、Google Fitへデバイス(歩数測定機器変更)ができます。

● Google Fitへのデバイス(歩数測定機器)変更は1日1回です。

Google Fit 健康マイレージ

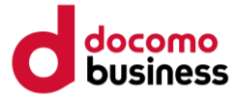

#### 健康マイレージのアプリで Google Fit を利用する

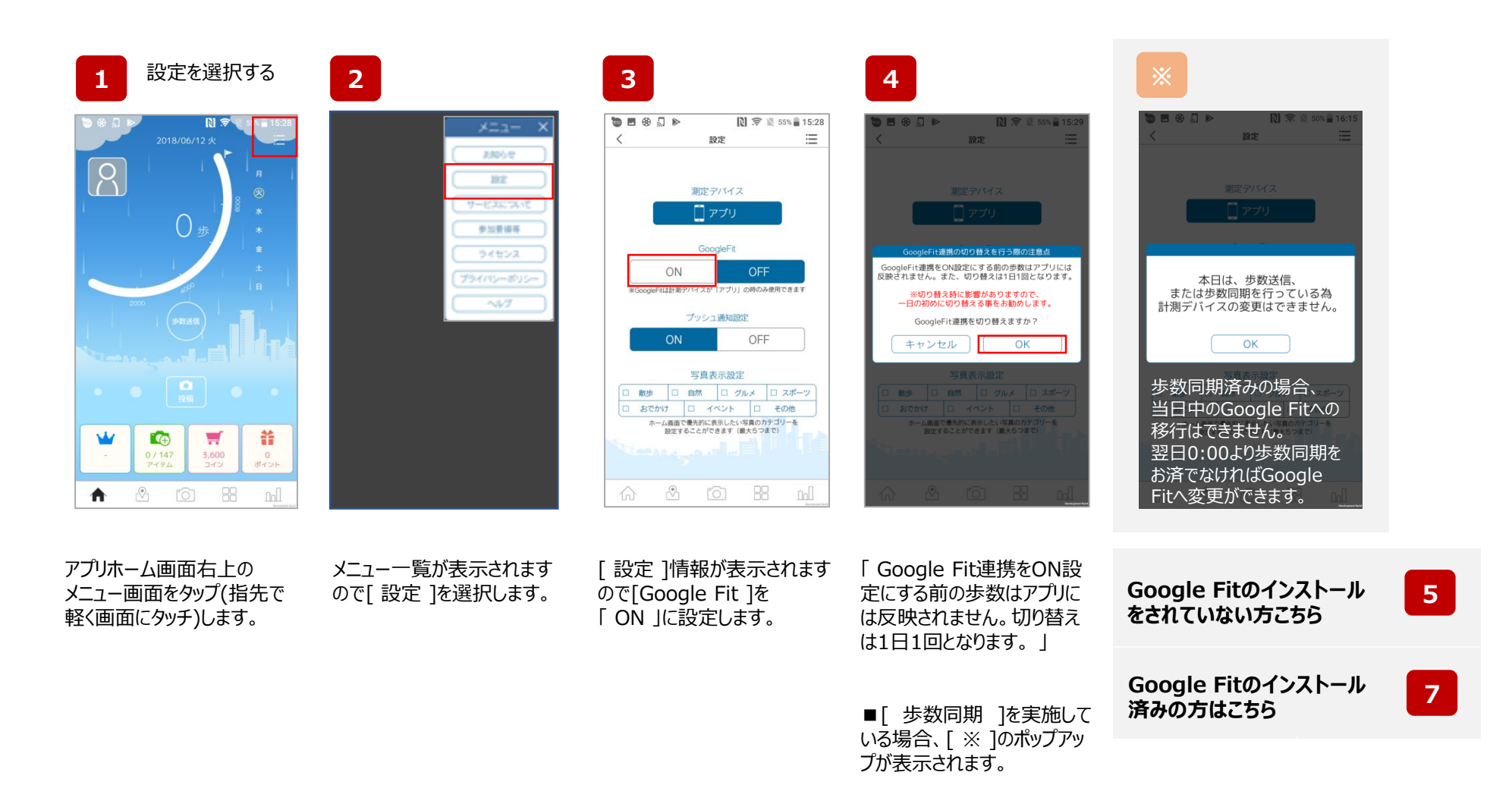

## Google Fit 健康マイレージ

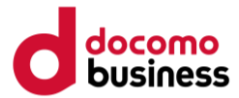

#### 健康マイレージのアプリで Google Fit を利用する

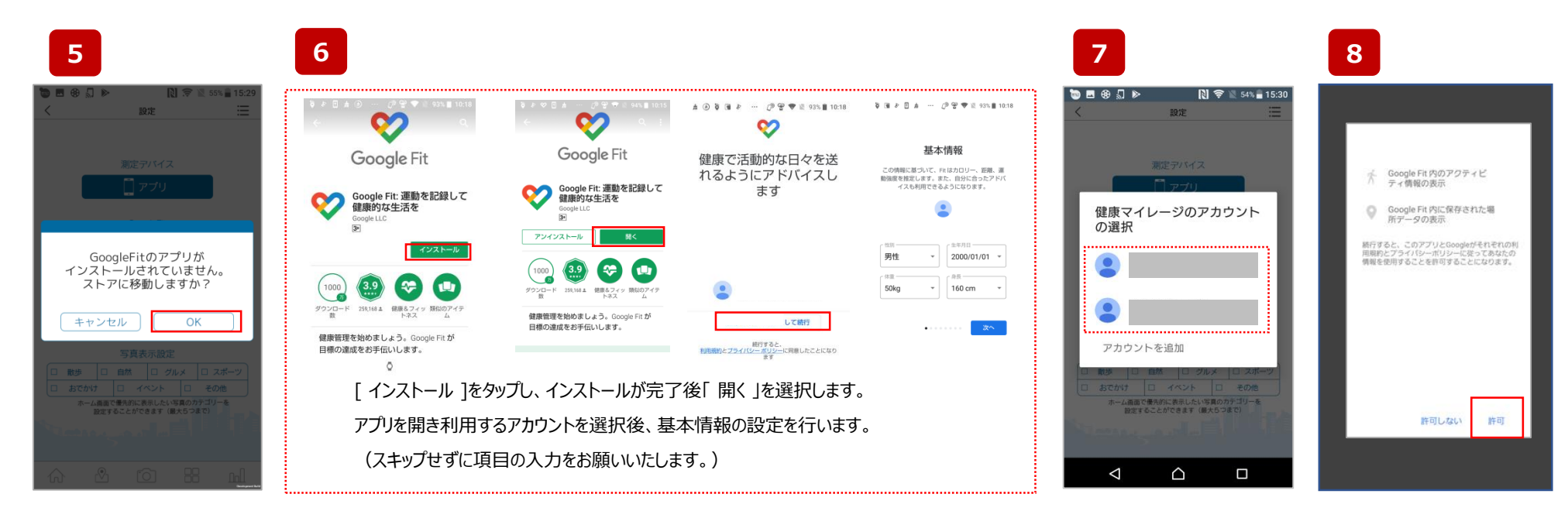

「OK」を選び [ google ストア ]へ移動します。

[google ストア] にて [Google Fit ]をインストールします。

ご利用のアカウントを選択します。 「許可」を選択します。

## Google Fit 健康マイレージ

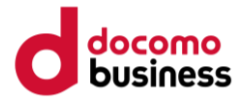

### 健康マイレージのアプリで Google Fit を利用する

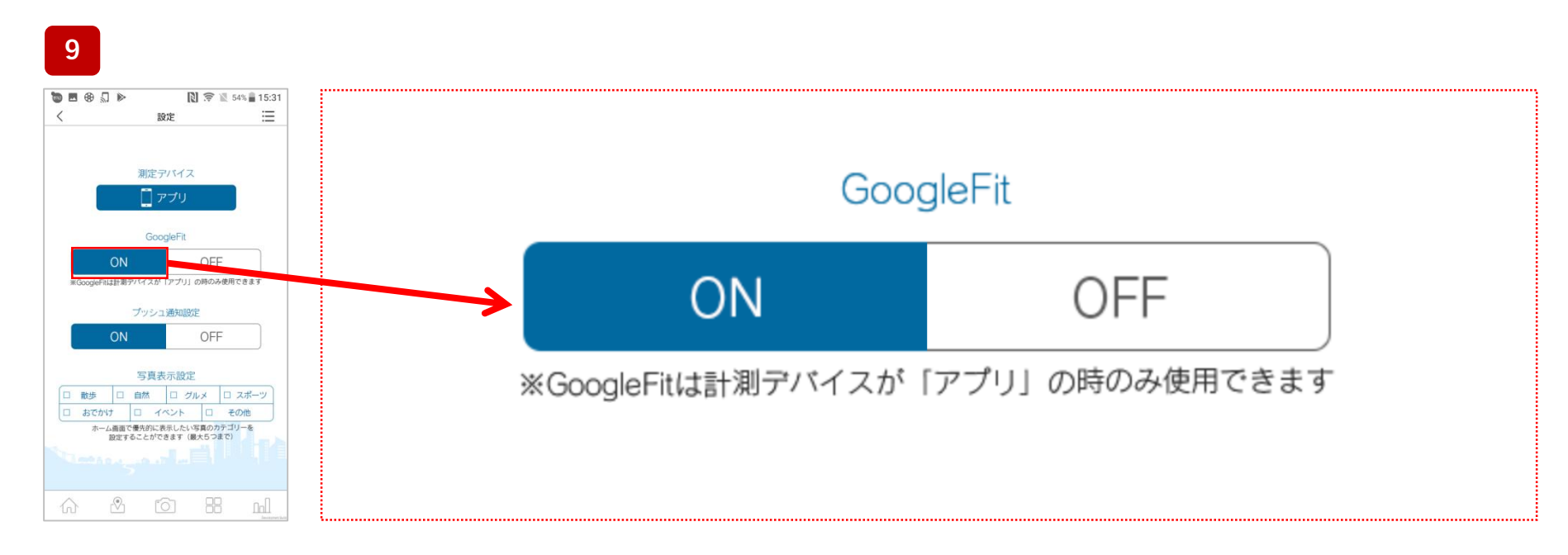

[OK]を選び [google ストア]へ移動します。 上記の様に、「ON」の背景青色、白文字で【Google Fit】の設定は完了です。